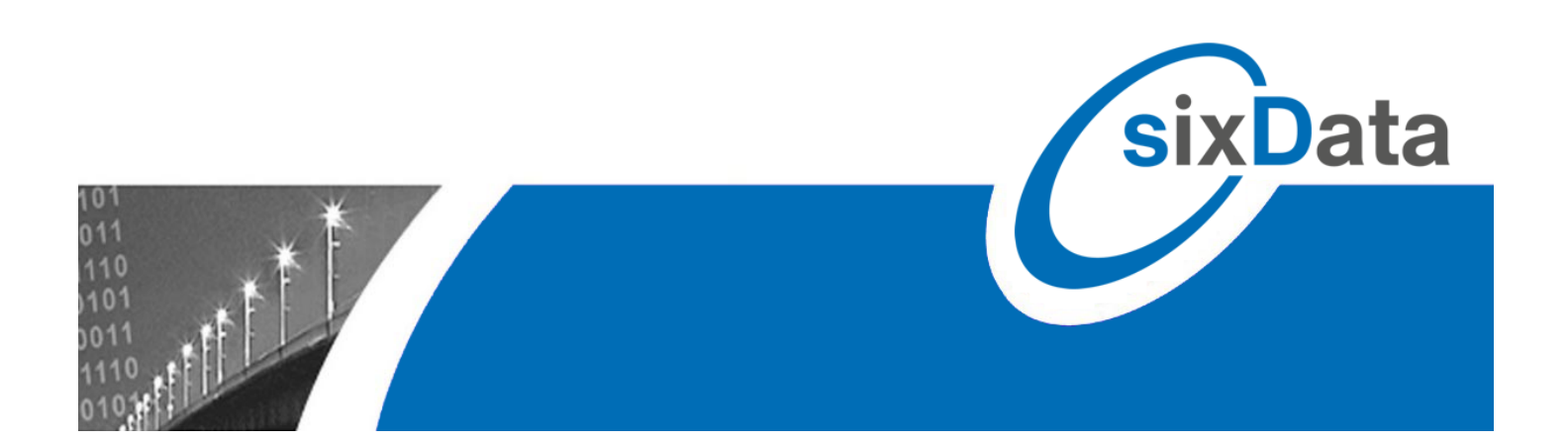

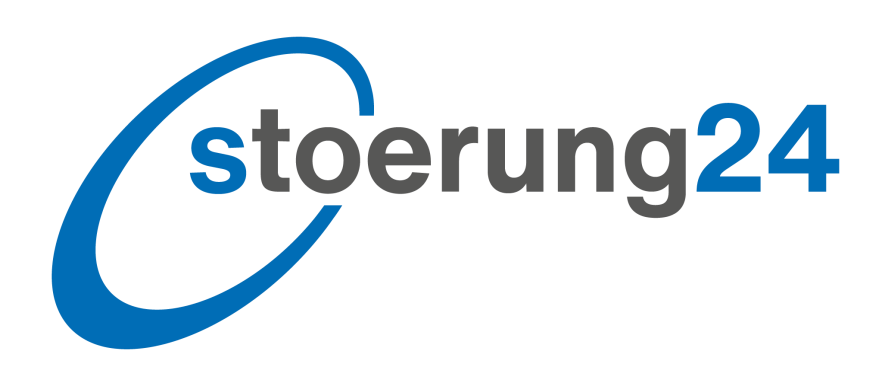

# Admin-Einstellungen

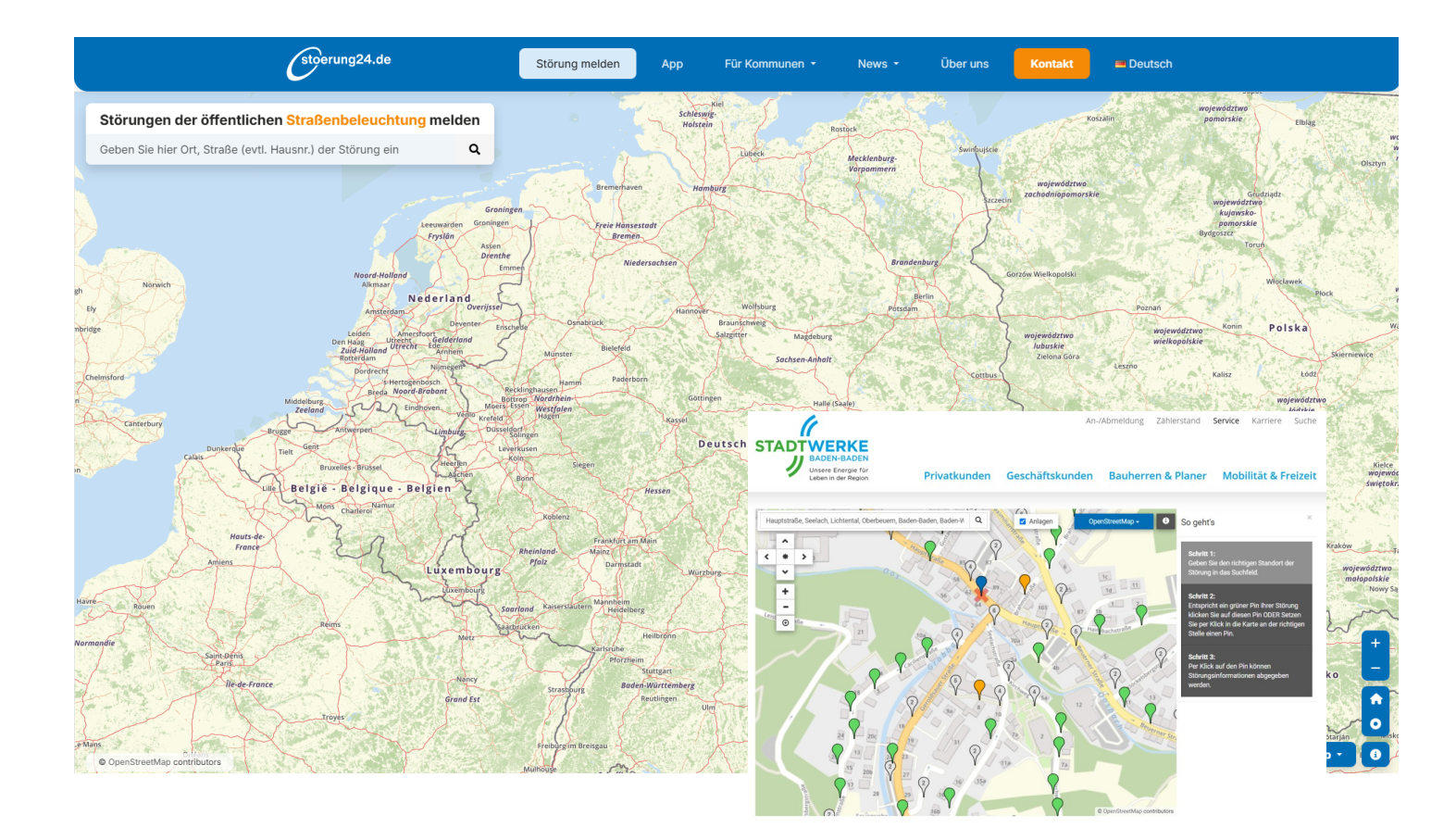

sixData GmbH • info@sixdata.de • www.sixdata.de • Gesellschaftssitz: Prien • Amtsgericht Traunstein HRB 14666 Geschäftsführer: Armin Mühlberger, Christian Lindl, Ralf Fürst • Copyright sixData GmbH • Alle Rechte vorbehalten.

# Allgemein

# stoerung24 Admin-Einstellungen

# Login

Einmal in stoerung24 registriert, können Sie bei Bedarf verschiedene Einstellungen selbst anpassen. Um in den Einstellungsbereich zu gelangen, öffnen Sie folgendem Link:

https://www.stoerung24.de/account/login bzw. https://ww.stoerung24.ch/account/login

Geben Sie hier Ihren Benutzernamen und Passwort ein. (Beides erhalten Sie auf Anfrage von sixData).

| stoerung24.de      |          |
|--------------------|----------|
| Benutzername *     |          |
| Passwort *         |          |
| Passwort vergessen | Anmelden |

Nach der Anmeldungen stehen verschiedene Einstellungsbereiche zur Verfügung.

| Benu  | nutzer bearbeiten                                       |         |           |                             |                |     |               | •      | $\times$ |
|-------|---------------------------------------------------------|---------|-----------|-----------------------------|----------------|-----|---------------|--------|----------|
| Allge | mein                                                    | Objekte | Standorte | E-Mail & Benachrichtigungen | iFrame & Karte | Арр | Störungsbeart | oeiter |          |
| Benut | tzer                                                    |         |           |                             |                |     |               |        | ~        |
| Synch | Synchronisierung / Änderungen                           |         |           |                             |                |     |               |        | $\sim$   |
| Synch | Synchronisation für Objekttyp oder Standort ausschalten |         |           |                             |                |     |               | $\sim$ |          |
| Störu | ngsformu                                                | ılar    |           |                             |                |     |               |        | ~        |

# Allgemein

# Störungsübersicht

In der Menüleiste befindet sich oben links ein Menüpunkt "Störungen". Hiermit gelangen Sie direkt auf eine Übersicht, in der alle Störungen dargestellt werden, welche für Ihren Bereich gemeldet wurden. Sie haben hier diverse Filter- und Sortiermöglichkeiten, außerdem können Sie einfach nach bestimmten Begriffen suchen.

| stoerung24.de | 🗲 Störung        | gen          |                    |                    |                         |              |     |                 |                     |       |   |                  |       |          |    |       |            |
|---------------|------------------|--------------|--------------------|--------------------|-------------------------|--------------|-----|-----------------|---------------------|-------|---|------------------|-------|----------|----|-------|------------|
| 🗲 Störungen   |                  |              |                    |                    |                         |              | Suc | he              |                     |       |   |                  |       |          |    |       | Q          |
| 2 Benutzer    | ID <b>T</b>      | Externe 🝸    | Zusatz 🔻           | Mandanten <b>T</b> | Meldezeitpunkt <b>Y</b> | Störungsobj  | Ŧ   | Anlage <b>T</b> | Störung <b>T</b>    | Name  | Ŧ | E-Mail           | Ŧ     | Status   | Ŧ  |       |            |
|               | ( <b>T</b>       | T            | T                  | T                  | Tag.Mon 🗄 🝸             |              | Ŧ   | T               | T                   |       | Ŧ |                  | Ŧ     |          | Ŧ  |       |            |
|               | 722126           | 2206-0007814 | test tanja 1       | <u>Uebersee</u>    | 26.3.2025 09:39:16      | Leuchtstelle |     |                 | Mastklappe<br>fehlt | tanja |   | longene          | 6     | Gemelde  | ət | ٩     | 4          |
|               | 722124           | 2206-0007813 | test sixData Tanja | Uebersee           | 25.3.2025 11:56:59      | Leuchtstelle |     |                 | Lampe aus           | tanja |   | Non-participants | a., 1 | ок       |    | ٩     |            |
|               | 722076           | 2206-0007812 |                    | Uebersee           | 21.3.2025 13:52:55      | Leuchtstelle |     |                 | Lampe flackert      | tanja |   |                  |       | Rückfrag | je | ٩     |            |
|               | 722075           | 2206-0007811 |                    | Uebersee           | 21.3.2025 13:21:21      | Leuchtstelle |     |                 | Lampe flackert      | tanja |   |                  |       | Gemelde  | et | ٩     |            |
|               | 4 4 <sup>-</sup> | 1 🕨 🖻        |                    |                    |                         |              |     |                 |                     |       |   |                  |       |          |    | 1 - 4 | of 4 items |

Klicken Sie auf das Lupensymbol rechts, so gelangen Sie direkt in die Detailansicht der Störung. In der Detailansicht können Sie den Status ändern und Kommentare einfügen (sofern Sie diese Funktion nutzen).

Klicken Sie auf den orangefarbenen Mandantennamen, so gelangen Sie direkt zu Ihren Mandanten-Einstellungen.

Sollten Sie mit **Störungsbearbeitern** arbeiten, sehen diese in der Störungsübersicht natürlich nur die Störungen, welche für Ihre Objekte gemeldet wurden. Beispiel:

Herr Bauer - nur Ampelanlagen Frau Mayer - Spielplätze und Abfalleimer Herr Muster und Frau Becker - Straßenbeleuchtung

Sie als "Mandantenverwalter" können alle Störungen für alle Objekte in der Störungsübersicht sehen.

# Status- und Kommentarfunktion (optional)

# Detailansicht der Störungen

# Status- und Kommentarfunktion

In der Detailansicht der jeweiligen Störung können Sie den Status ändern und ggf. Kommentare für den Störungsmelder hinterlegen. Der Störungsmelder wird bei aktivierter Status- und ggf. Kommentarfunktion über diese Anpassungen via E-Mail bzw. in der App via Push-Benachrichtigung informiert.

## Die Status- und Kommentarfunktion muss unter Benutzer > Allgemein aktiviert sein.

Welche Mail an den Störungsmelder bei Statusanpassung versendet wird, lesen Sie auf Seite 10.

| <ul> <li>Störunge</li> <li>Störungen</li> <li>Benutzer</li> <li>U<br/>Externe Stör<br/>Störung</li> <li>Benutzer</li> <li>D<br/>Externe Stör<br/>Störung</li> <li>Beschreibun<br/>Meldezeitpu<br/>Postteitzahl<br/>Ort</li> <li>Stäraße</li> <li>Hausnumme<br/>Störung</li> <li>Störung</li> <li>Störung</li> <li>Störung</li> <li>Störung</li> <li>Störung</li> <li>Störung</li> <li>Störung</li> <li>Störung</li> <li>Störung</li> <li>Störung</li> <li>Störung</li> <li>Störung</li> </ul> | 722127       2206-0007815       Mastklappe fehit       g     Test sk02ta 2       kt     26.03.2025 10:28       83236       Übersee       Osterbuchberger Weg       r     12       Störung       ekt     Leuchtstelle       örung       Gemeldet | Position<br>+<br>+<br>Störungs-Bilder | Status andern<br>Gemeidet<br>In Arbeit<br>OK<br>Rückfrage |
|----------------------------------------------------------------------------------------------------|----------------------------------------------------------------------------------------------------|---------------------------------------|-----------------------------------------------------------|
| Name<br>E-Mail<br>Kommen<br>Verfasser<br>Melder<br>Neuer Komm<br>Neuer Kommen                                                                                                    | tanja<br>koenig@sixdata.de<br>tare<br>Kommentar<br>Vielen Dank fürs Kümmern.<br>entar<br>mmentar                                                                                                    | Uhrzeit<br>26.03.2025 10:39           |                                                           |

Die Infomails, dass ein Kommentar vom Störungsmelder hinterlegt wurde, geht per Mail an den jeweiligen Störungsbearbeiter, da dieser hierfür verantwortlich ist.

Ansicht einer Beispielsstörung, in welcher ein Kommentar vom Störungsmelder gespeichert werden kann:

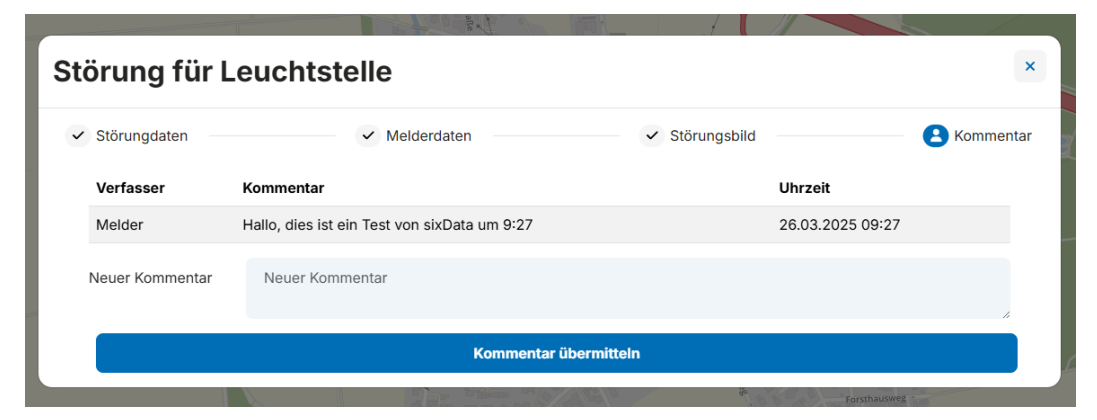

Mittels dem in den Mailvorlagen integrierten {LINK} (siehe Seite 10) gelangt der Störungsmelder auf seine Störung und kann hier ggf. auch ein Kommentar hinzufügen.

## Hinweis:

Kommuniziert luxData mit stoerung24, ist luxData bei der Statusanpassung führend!

#### Störungsbearbeiter (optional) Benutzer bearbeiten Spalten X Standorte iFrame & Karte App Störungsbearbeiter Allgemein Objekte E-Mail & Benachrichtigungen • Anzeigename Objekte Aktionen Benutzername (E-Mail) Straßenbeluchtung news@sixdata.de Leuchtstelle Verkehrszeichen donotreply@stoerung24.de Verkehrszeichen

Sie als Mandantenverwalter können diverse Störungsbearbeiter zur Bearbeitung der Störungen anlegen. Die Anlage der Störungsbearbeiter macht nur Sinn, sofern Sie die Status- bzw. Kommentarfunktion nutzen wollen und diverse Objekte mit unterschiedlichen Verantwortlichen verwalten.

## Für was benötigen Sie Störungsbearbeiter?

Störungsbearbeiter können Störungen der festgelegten Objekte bearbeiten (Status ändern, Kommentare einfügen) und haben hierauf natürlich Einsicht. Wenn Sie stoerung24 für unterschiedliche Störungsobjekte wie z.B. Straßenbeleuchtung, Abfalleimer und Spielplätze nutzen und hierfür in Ihrem Haus auch unterschiedliche Ansprechpersonen zuständig sind, macht die Verteilung der Aufgaben via Störungsbearbeitung großen Sinn.

| Benutzername (E-Mail) | Benutzername (E-Mail)                          |   |
|-----------------------|------------------------------------------------|---|
| Anzeigename           | Anzeigename                                    |   |
| Objekte               | Ampelanlage<br>Leuchtstelle<br>Verkehrszeichen | • |
| Orte                  | Grassau<br>Übersee                             | • |
|                       | B Speicher                                     | m |

## Störungsbearbeiter anlegen

Hierin können Sie die benötigten Störungsbearbeiter anlegen.

## Ein Beispiel:

Herr Mayer ist verantwortlich für die Anpassung des Status und der Kommentare von Verkehrszeichen - E-Mail: mayer@mustermann.de

- Anzeigename: Gemeinde XY\_Verkehrszeichen
- Objekte: Markieren Sie die Objekte, für welche der Bearbeiter zuständig ist.

## Beachten Sie hierbei, dass der Anzeigename bei den Kommentaren als Autor hinterlegt wird.

Dem Störungsbearbeiter wird nach Erstellung des Störungsbearbeiters eine E-Mail zugesendet, mit welcher er seinen Login bestätigen muss. Für diesen Störungsbearbeiter muss er selbständig ein Passwort vergeben und kann sich anschließend direkt anmelden.

| Einst       | ellun            | gen             |                             |                |         |            |
|-------------|------------------|-----------------|-----------------------------|----------------|---------|------------|
| Benutzer I  | pearbeiten       |                 |                             |                | Spalten | - B ×      |
| Allgemein   | Objekte          | Standorte       | E-Mail & Benachrichtigungen | iFrame & Karte | Арр     |            |
| Benutzer    |                  |                 |                             |                |         | ^ <b>î</b> |
| Mandant ID  |                  |                 |                             |                |         |            |
| 2206        |                  |                 |                             |                |         |            |
| Login-Name  |                  |                 |                             |                |         |            |
| Uebersee    |                  |                 |                             |                |         |            |
| Anzeige-Nar | ne               |                 |                             |                |         |            |
| Gemeinde    | Übersee          |                 |                             |                |         |            |
| Komment     | are              |                 |                             |                |         | I          |
| Statusänd   | lerungen         |                 |                             |                |         | I          |
| Listenwer   | te übersetzen    |                 |                             |                |         | I          |
| Doppelstö   | örungsmeldunge   | n auf Anlagen   | verhindern                  |                |         |            |
| E-Mail be   | i Kommentar      |                 |                             |                |         |            |
| 🗹 Info E-Ma | il an Störungsbe | arbeiter (Statu | s / Kommentar)              |                |         |            |
| 🗹 Farbanpa  | ssungen bei Sta  | tusänderung     |                             |                |         |            |
| IP Adress   | e anzeigen       |                 |                             |                |         | -          |

## Benutzer

Die Benutzereinstellungen übernimmt die sixData GmbH.

Sie können hier aber festlegen, ob Sie die **Kommentar- und Statusfunktion** nutzen wollen (Haken setzen).

Mit dem Haken **"E-Mail bei Kommentar**" legen Sie fest, ob bei neuen Kommentaren eine E-Mail an den Störungsmelder versendet werden soll. Hier greift "Mailvorlage für neue Kommentare".

"Info E-Mail an Störungsbearbeiter" sollte aktiv sein, da hiermit alle Störungsbearbeiter Infomails erhalten, wenn von extern (Störungsmelder) ein Kommentar hinzugefügt wird.

Sollten Sie Koordinaten der Objekte in stoerung24 bzw. Ihrem iFrame anzeigen lassen, können Sie hier ebenfalls die **Farbanpassung bei Statusänderung** anhaken, dadurch wird die Farbe der Pins automatisch angepasst (gemeldet = rot; in Arbeit = orange). Sobald der Status der Störung auf "OK" gesetzt wird, ändert sich die Farbe des Pins wieder auf grün. Koordinaten ladet die sixData GmbH für Sie gerne hoch. Wünschen Sie auch, dass Störungen nur auf grüne Pins (Anlage ohne Störung) gemeldet werden können, haken Sie "**Doppelstörungsmeldungen auf Anlagen verhindern**", an.

# Struktur

# Allgemein / Störungsformular (Pflichtfelder definieren)

Benutzer bearbeiten

Im Meldeformular können Pflichtfelder festgelegt werden. Wird ein Pflichtfeld bei Störungsmeldung nicht gefüllt, kann die Störmeldung nicht abgesetzt werden. Ein Texteintrag in der jeweiligen Zeile legt das jeweilige Feld als **Pflichtfeld** fest. Der hinterlegte Text wird bei Nichteintrag dem Störmelder angezeigt. Sie wünschen, dass z.B. das Feld "E-Mail Adresse" angezeigt wird, aber kein Pflichtfeld ist, dann haken Sie einfach das dazugehörige Kästchen an. Hiermit ist das Feld sichtbar, aber kein Pflichtfeld.

### Datenschutzbestimmungen müssen zugestimmt werden

Aktivieren Sie dieses Feld, muss der Störungsmelder bevor er eine Störung melden kann, das Feld "Hinweis zum Datenschutz gelesen und aktiviert" anklicken. Die URL für die Verlinkung Ihrer Datenschutzbestimmungen speichern Sie in dem entsprechenden Feld.

## Standard-Störungs-

### Beschreibung

Legen Sie hier fest, welche Störungsart als Standard bei einer neuen Störungsmeldung zugeordnet werden soll. Der Störmelder kann bei Bedarf eine andere Störungsart auswählen.

## Sonstige Störungs-Beschreibung

### (luxData erforderlich)

Hier kann die Störungsart "Sonstige Störung" eine alternative Störungsart zugeordnet werden, die dann dem Störmelder zur Auswahl steht.

| Allgemein Objekte Standorte E-Mail & Benachricl                                                | ntigungen iFrame & Karte App                             |
|------------------------------------------------------------------------------------------------|----------------------------------------------------------|
| Störungsformular                                                                               | ^                                                        |
| -                                                                                              |                                                          |
| Hausnummer (Störung)                                                                           | in der Nähe von                                          |
| Meldung, beim Nichtausfüllen der Hausnummer                                                    | Meldung, beim Nichtausfüllen des Felds 'in der Nähe von' |
| Mastnummer                                                                                     | Vor und Nachname (Melder)                                |
| Meldung, beim Nichtausfüllen der Mastnummer                                                    | Bitte tragen Sie Ihren Namen ein.                        |
| E-Mail Adresse (Melder)                                                                        | Telefon (Melder)                                         |
| Meldung, beim Nichtausfüllen der Emailadresse vom M                                            | Bitte geben Sie eine Telefonnummer ein.                  |
| Ort (Melder)                                                                                   | Straße (Melder)                                          |
| Meldung, beim Nichtausfüllen des Orts vom Melder                                               | Meldung, beim Nichtausfüllen der Straße vom Melder       |
| Hausnummer (Melder)                                                                            | Captcha                                                  |
| Meldung, beim Nichtausfüllen der Hausnummer vom M                                              | Bitte tragen Sie den korrekten Sicherheitscode ein       |
| Datenschutz-URL                                                                                | Standard-Störungs-Beschreibung                           |
| #/privacy                                                                                      | ~                                                        |
| Sonstige Störungs-Beschreibung                                                                 | Zeige Postleitzahl der Anlage                            |
| sonstige Störung V                                                                             |                                                          |
| Haus- oder Mastnummer ist Pflicht                                                              | Datenschutzbestimmungen müssen zugestimmt werden         |
| Bei der Auswahl der Störung 'Sonstige Störung' wird das Feld<br>'Störungsbeschreibung' Pflicht | Aastnummern-Feld als Auswahlfeld statt Textfeld          |
| Bild für Störung                                                                               | Meldetext für App anzeigen                               |
| Meldetext als Hinweis                                                                          | Keine Erfassung bei Bemerkung von Störungsbeschreibung   |
| Zusätzliche Informationen überschreiben die Ortsdetails                                        |                                                          |

### Checkboxen:

### Bei Auswahl "Sonstige Störung"

Je nach Einstellung kann als Störungsart "Sonstige Störung" ausgewählt werden. Aktivieren Sie hier die Option, muss der Störmelder bei dieser Störungsart einen Text manuell in das Feld "Störungsbeschreibung" eingeben.

### Mastnummer-Feld (luxData erforderlich)

Sind in den Leuchtstellen die Mastnummern eingepflegt, können diese bei selbst gesetzten Pins im Störmeldeformular in einem Auswahlfeld für die Zuordnung angezeigt werden.

## Bild für Störung

Aktivieren Sie diese Option, kann der Störmelder zu der Störmeldung ein Bild hochladen.

## Meldetext für App, Meldetext als Hinweis, Keine Erfassung.. (luxData erforderlich)

Spalten -

# Allgemein

# stoerung24 Admin-Einstellungen

# Objekte

Im Standard ist hier nur Straßenbeleuchtung aktiv, aber Sie können sich die Objekte ganz einfach via support@sixdata.de freischalten lassen. Die "Störungsarten" wie z.B. *Lampe aus* oder *Lampe flackert* können Sie festlegen und in die jeweilige Zeile eintragen. Sollten Sie keine Störungsarten zur Verfügung stellen wollen, aktivieren Sie bitte die zweite Checkbox pro Objekt, wenn Sie keine Störungsarte wünschen. Mit dem Klick auf die Diskette ist alles gespeichert.

| Benutzer bearbeiter       | n                                | Spalten - Speichern                   |
|---------------------------|----------------------------------|---------------------------------------|
| Allgemein Objekte         | Standorte E-Mail & Be            | nachrichtigungen Iframe & Karte App   |
| Objekte                   |                                  | ^                                     |
| Mehrere Störungs-Beschrei | ibungen trennen mit , (Komma)    |                                       |
| Straßenbeleuchtung        |                                  | Abfalleimer                           |
| Leuchte d                 | efekt, Leuchte flackert, Mast sc | nief abgerissen, überfüllt, umgekippt |
| Ampelanlage               |                                  | Aussenanlage                          |
| Ampel bes                 | schädigt,Ampel blinkt,Ampel für  | Auto w                                |
| Balkon                    |                                  | Bänke/Picknickplätze                  |
|                           |                                  |                                       |
| Baum                      |                                  | Brunnen                               |
|                           |                                  |                                       |
| Bushaltestelle            |                                  | Dach                                  |
|                           |                                  |                                       |
|                           |                                  | ~                                     |

# Standorteinstellungen

## Standort-Einstellungen

Diese Einstellungen nimmt sixData für Sie vor. Hier wird festgelegt für welche(n) Ort(e) Sie stoerung24 nutzen. Um Missverständnissen bzw. Verwechslungen vorzugreifen, werden hier die Postleitzahl(en) und Latitude/Longitude Werte, sowie ein Geofence eingetragen.

Sollten Sie zusätzliche Orte wünschen, senden Sie uns diese Information einfach an support@sixdata.de. Wir kümmern uns dann um die Eintragung für Ihren Mandanten.

| Allgemein Objekte                                                                                                 | Standorte                                                                               | E-Mail & Benachrichtigungen                                                                       | Iframe & Karte | Арр |                      |              |
|----------------------------------------------------------------------------------------------------|-----------------------------------------------------------------------------------------|---------------------------------------------------------------------------------------------------|----------------|-----|----------------------|--------------|
| Standorte                                                                                                    |                                                                                         |                                                                                                   |                |     |                      | $\checkmark$ |
| Vererbte Orte von zugehörig                                                                                       | gen Hauptmandar                                                                         | iten                                                                                              |                |     |                      | ^            |
|                                                                                                    |                                                                                         |                                                                                                   |                |     |                      |              |
| Geofence                                                                                                    |                                                                                         |                                                                                                   |                |     |                      | ^            |
| Rating<br>erring can<br>secrember Haiming<br>Multi-<br>Annig<br>Multi-<br>Mugfering<br>Eperin<br>Tefentral Steten | bach Burg<br>Zasking Hornet<br>- Si Sa<br>Suggender<br>Andre Suggender<br>Bachbarn Cree | ersder Wetensch<br>Orserving<br>Greet<br>Mar<br>Priten AM<br>Agvarz<br>CHEMSEE<br>CHEMSEE<br>Bach | Herrenn        |     | OpenStreetMap contri | butors.      |

# Struktur

# stoerung24 Admin-Einstellungen

# Maileinstellungen

| Benutzer bearbeiten                                                        | Spalten -          | ×      |  |  |  |  |  |
|----------------------------------------------------------------------------|--------------------|--------|--|--|--|--|--|
| Allgemein Objekte Standorte E-Mail & Benachrichtigungen iFrame & Karte App | Störungsbearbeiter |        |  |  |  |  |  |
| E-Mail für Störungen                                                       |                    | $\sim$ |  |  |  |  |  |
| E-Mail Benachrichtigung für Orte                                           |                    |        |  |  |  |  |  |
| E-Mail Benachrichtigung für Objekte                                        |                    |        |  |  |  |  |  |
| E-Mail Benachrichtigung für Störungsbeschreibungen                         |                    |        |  |  |  |  |  |
| E-Mail Vorlage bei neuen Kommentaren                                       |                    | $\sim$ |  |  |  |  |  |
| E-Mail Vorlagen bei Statusänderung                                         |                    | $\sim$ |  |  |  |  |  |
| Eingangsbestätigungs E-Mail                                                |                    |        |  |  |  |  |  |
| Monitoring E-Mail                                                          |                    |        |  |  |  |  |  |
| Störungsexport (CSV)                                                       |                    | $\sim$ |  |  |  |  |  |
| Push-Benachrichtigungen                                                    |                    | $\sim$ |  |  |  |  |  |

# E-Mail für Störungen

Hier legen Sie fest, an welche Mail-Adresse die Störungen gesendet werden sollen. Bei Bedarf können mehrere Mail-Adressen hinterlegt werden, die mit einem Komma (,) getrennt werden. Hier legen Sie auch fest, welche Informationen in der Störungsmail stehen sollen.

# E-Mail Benachrichtigung für Objekte

Dies betrifft nur Admins die neben Straßenbeleuchtung noch weitere Objekte zur Störungsmeldung freigeschaltet haben. Hiermit kann man dann festlegen an welche E-Mailadressen die Störungen für welches Objekte gesendet werden sollen. Also z.B. Beleuchtung an Herrn Meier, Ampeln an Frau Cevatli.

# Eingangsbestätigungs E-Mail

Sie wünschen hier nicht die Allgemeine Eingangsbestätigungsmail von stoerung24? Dann erstellen Sie hier gerne eine individuelle Nachricht an den Störungsmelder, wenn die Störung bei Ihnen eingeht. Diese Mail kann nur versendet werden, wenn der Störungsmelder eine E-Mail Adresse angegeben hat. Die E-Mail gestaltet Sie im Editor nach Ihren Vorstellung entweder reiner Text oder als HTML-Vorlage mit Formatierungen und ggf. Logo. Es können diverse Platzhalter genutzt werden, wenn Sie dem Sötrungsmelder seine Störung nochmal zusammenfassen wollen.

Sie nutzen luxData? Dann werden diese Mails direkt aus luxData versendet. Für eine Hilfestellung melden Sie sich bitte bei support@sixdata.de.

| Eingangsbestätigungs E-Mail                                                                                      | ^                                 |
|----------------------------------------------------------------------------------------------------|-----------------------------------|
| Absender                                                                                                    | Betreff                           |
|                                                                                                    |                                   |
| Text                                                                                                    | HTML-Text für Bestätigungs E-Mail |
| $\Leftrightarrow$ $rightarrow$ <b>B</b> $I \Leftrightarrow$                                                      |                                   |
|                                                                                                    |                                   |
|                                                                                                    |                                   |
|                                                                                                    |                                   |
|                                                                                                    |                                   |
|                                                                                                    |                                   |
|                                                                                                    |                                   |
|                                                                                                    |                                   |
|                                                                                                    |                                   |
| Sie können in der Betreff-Zeile und im Text folgende Platzhalter                                                 | verwenden:                        |
| (SYSTEMNAME): Das Objekt der Störung. Zum Beispiel 'Leucht<br>(SYSTEMNUMBER): Die Nummer des Objekts der Störung | stelle'.                          |
| {SYSTEMDESCRIPTION}: Die Beschreibung des Objekts der Stö                                                        | rung.                             |

# Monitoring (nur bei luxData Nutzung)

Sollte der automatisierte Import der Störungen ins luxData z.B. durch Synchronisierungsprobleme gestört sein, kann hier eine Mailadresse hinterlegt werden, an die dann eine Mail geschickt wird. Hierin wird angegeben, wieviel nicht importierte Störungen auf stoerung24 hinterlegt sind. Die Störungsmeldungen sind auf stoerung24 solange zwischengespeichert, bis sie abgeholt werden.

# Mailvorlagen für Statusanpassung (optional)

Mailvorlage bei Status In Arbeit

| Betreff    | Ihre Störung wird bearbeitet                                                                                                    |   |
|------------|----------------------------------------------------------------------------------------------------|---|
| Mailinhalt | html <html xmlns="http://www.w3.org/1999/xhtml"><br/><head> <meta content="text/html;&lt;br&gt;charset=utf-8" http-equiv="Content-Type"/> <title></title> </head> <body style="font-family:&lt;br&gt;Arial, Sans-Serif; font-size: 0.95em;"> Sehr geehrter Kunde,<br/>html;<br/>Ihre Störung wird bearbeitet. <br/>br/&gt;</body></html> | Â |
|            | Momentaner Status der Störung:<br>{STATUS}                                                                                                    | • |

#### Mailvorlage bei Status Rückfrage

| Betreff    | Wir haben einige Fragen zu Ihrer Störung bitte melden              |     |  |  |  |
|------------|--------------------------------------------------------------------|-----|--|--|--|
| Mailinhalt | Wir haben einige Fragen zu Ihrer Störung bitte melden Sie sich bei |     |  |  |  |
|            | uns                                                                | -   |  |  |  |
|            | 4 · · · · · · ·                                                    | -11 |  |  |  |

Mailvorlage bei Status OK

| Betreff    | Die gemeldete Störung wurde behoben                       |   |
|------------|-----------------------------------------------------------|---|
| Mailinhalt | Die gemeldete Störung wurde behoben Inhalt<br>{LINK}<br>, | • |

#### Diese Mailvorlagen sind nur relevant, wenn Sie die Statusfunktion in stoerung24 nutzen.

In diesen Mailvorlagen geben Sie die E-Mail an, welche bei entsprechender Statusanpassung versendet werden soll.

#### **Beispiel:**

Störung 001 wird von Ihnen bzw. dem Störungsbearbeiter von "gemeldet" auf "in Arbeit" geändert. Hierdurch wird an den Störungsmelder automatisch die E-Mail versendet, welche in "Mailvorlage bei Status in Arbeit" gespeichert ist. In den Mailvorlagen können bestimmte PLATZHALTER integriert werden, welche der Störung bzw. dem Störungsmelder angepasst werden.

### {LINK} ist wichtige Bestandteile, dass der Störungsmelder einen Kommentar hinzufügen könnte. LINK = Die URL mit welcher der Störungsmelder zu seiner gemeldeten Störung gelangt und ein Kommentar einfügen kann.

Voraussetzung für die Versendung an den Störungsmelder ist natürlich, dass dieser eine E-Mail Adresse in seiner Störung angibt.

Beispielhafte E-Mail-Vorlagen können Sie von sixData erhalten.

| E-Mail Vorlage | bei neuen | Kommentaren |
|----------------|-----------|-------------|
|----------------|-----------|-------------|

| Mailvorlage bei neuen Kommentaren                                                                                                    |
|----------------------------------------------------------------------------------------------------|
| Hier legen Sie die Formatierungen der Mail fest, welche versendet<br>wird, sobald ein Kommentar für eine Störung hinzugefügt wurde.<br>{COMMENT} ist notwendig um das Kommentar an sich anzuzeigen. |
| Diese Mail wird an den Störungsmelder versendet ebenso wie an                                                                                                    |

Diese den Störungsbearbeiter, sofern dieser den Haken "E-Mail bei Kommentar" in den Mandanteneinstellungen gesetzt hat (Seite 6).

| Betreff   | Gemeinde Übersee hat zu Ihre Störung ein neues Kommentar hin: |                          |                           |                            |             |
|-----------|---------------------------------------------------------------|--------------------------|---------------------------|----------------------------|-------------|
|           | (COMMENT                                                      | } = Text d               | es Komme                  | entars wird eir            | ngefügt     |
| Nachricht | 20                                                            | В                        | U                         |                            |             |
|           | ROBOTO                                                        | •                        | A •                       |                            |             |
|           | :=                                                            | æ                        | ≡・                        |                            |             |
|           | ଡ                                                             |                          | •                         |                            |             |
|           | ×                                                             |                          | ?                         |                            |             |
|           | Sehr geeh                                                     | rter Störu               | ngsmelder                 |                            | -           |
|           | Folgender<br>{COMMEN                                          | Kommen                   | tar wurde f               | für Ihre Störu             | ng ergänzt: |
|           | Sie könne<br>Ihrer Störu                                      | n ebenfall<br>Ing gelang | s einen Ko<br>gen Sie unt | mmentar hin:<br>er: {LINK} | zufügen. Zu |
|           | Mit freund                                                    | llichen Gri              | üßen                      |                            | -           |

# iFrame & Karteneinstellungen (optional)

| Allgemein                           | Objekte                   | Standorte          | E-Mail & Benachricht        | igungen               | Iframe &                    | & Karte                  | Арр                                   |                                          |
|-------------------------------------|---------------------------|--------------------|-----------------------------|-----------------------|-----------------------------|--------------------------|---------------------------------------|------------------------------------------|
| IFrame                              |                           |                    |                             |                       |                             |                          |                                       | ^                                        |
| Einbindende U                       | IRL                       |                    |                             | Nutze                 | e 'Einbinde                 | nde URL' 1               | für Review-Linł                       | ks (benötigt Script-Code)                |
| stoerung24 leite<br>Mandanten befir | t auf den Link we<br>ndet | iter, wenn man sic | h in der Karte beim Ort des |                       |                             |                          |                                       |                                          |
| CSS-URL                             |                           |                    |                             | Start-Ko              | ordinaten                   |                          |                                       |                                          |
| /css/manDe                          | fault.css                 |                    |                             | Latitu                | de;Longitu                  | de                       |                                       |                                          |
|                                     |                           |                    |                             | Die Start-            | Koordinaten                 | der Karte.               | Latitude und Long                     | gitude getrennt mit ;                    |
| Start-Kartenty                      | р                         |                    |                             | Start-Zo              | om                          |                          |                                       |                                          |
| Karte                               |                           |                    | ~                           | 13                    |                             |                          |                                       |                                          |
| Pin Sichtbarke                      | its-Zoom                  |                    |                             | Text, we              | nn nicht zu                 | ıständig                 |                                       |                                          |
| 16                                  |                           |                    |                             | Text b                | ei Störung                  | smeldung                 | außerhalb der                         | Zuständigkeit                            |
| Die Zoomstufe, a                    | ab wann Pins auf          | der Karte sichtba  | werden                      | Störunger<br>gemeldet | n können nic<br>werden. Bei | ht außerhal<br>m Versuch | lb des Zuständig<br>wird der definier | keits des Mandanten<br>te Text angezeigt |
| Iframe <u>Ifra</u>                  | ame anzeigen              |                    |                             | Iframe ([             | DSGVO)                      | <u>lframe a</u>          | anzeigen                              |                                          |

# Einbindende URL

Wenn Sie stoerung24.de in Ihre Homepage einbinden (Nutzung über iFrame), hinterlegen Sie hier die URL, der Seite mit dem iFrame, Ihrer Homepage. Gibt der Störungsmelder in stoerung24 ihren Ort bei der Suche ein, wird er automatisch auf diese eingetragene Seite geleitet.

## **CSS-URL**

Mit der CSS-Datei können Sie das iframe grafisch ihrer Webseite anpassen. Als Standard ist hier der Pfad der Standard-CSS von sixData hinterlegt. Diese Standard-CSS kann als Basis für eine eigene CSS genutzt werden. Die geänderte CSS speichern Sie anschließend auf ihrem Server ab. Anschließend tragen Sie die entsprechende URL zu dieser CSS hier ein. Um die Standard-CSS zu öffnen geben Sie in die Eingabezeile des Internet-Explorers folgende Zeile ein:

https://www.stoerung24.de/css/manDefault.css

## Start-Koordinaten

Legen Sie hier explizit die Startposition fest, die beim Laden der Karte angezeigt werden soll. Eingabeformat: Latitude; Longitude (z.B. 52,987654;16,123456)

## Start-Kartentyp

Hier legen Sie, zwischen Karte, Satellit und OpenStreetMa den gewünschten Kartentypen fest.

### Start-Zoom

Dieser Wert beschreibt die Zoomstufe der iFrame-Karte. Dieser Wert kann höher oder niedriger gestellt werden, je nachdem wie tief man in die Karte zoomen möchte.

### Pin Sichtbarkeits-Zoom

Dieser Wert beschreibt die Zoomstufe, ab welcher die Pins (sofern Koordinaten für Leuchtstellen bzw. Anlagen hinterlegt sind) angezeigt werden. Als Standard werden die Leuchtstellen grün markiert.

### Text, wenn nicht zuständig

Hier tragen Sie den Text ein, der angezeigt werden soll, wenn ein Störungsmelder via iFrame für einen anderen Ort eine Störung melden möchte.

# Sie verwenden luxData - Einstellungen in luxData

# Add-In installieren (kostenpflichtig)

Laden Sie sich die sixData.luxData.AddIns.Stoerung24.dll von der Support-Webseite (<u>https://www.sixdata.de/support/</u>) Sie finden die Datei unter Downloads / luxData Add-Ins und Tools

Kopieren Sie die .dll-Datei in alle Programmverzeichnisse von luxData (C:\Programme\sixData\luxData\<<neueste Programmversion>>)

## Lizenzschlüssel importieren

Importieren Sie in luxData den von uns ausgehändigten Lizenzschlüssel (Datei - Verwaltung - Lizenzverwaltung - Button "Lizenzschlüssel importieren")

Laden Sie in luxData das Add-In unter >Datei >Verwaltung >Add-Ins >Add-In Manager indem Sie beim Add-In "luxData Add-In Stoerung24" einen Haken bei "Geladen" und "Beim Start laden" setzen.

### Achtung!

Nur für den Benutzer bzw. der Gruppe mit der Sie angemeldet sind, wird das AddIn geladen. Falls Sie vorhaben das AddIn für alle Benutzer zu laden, melden Sie sich neu mit der obersten Gruppe an und tätigen Sie die Einstellungen im Add-In Manager.

## Globale Einstellungen

In luxData stehen Ihnen unter >Datei >Verwaltung >Einstellungen verschiedene Optionen zur Konfiguration zur Verfügung:

## Verbindungsdaten

| Add-Ins                            | Verbindung                |                                                          |      |
|------------------------------------|---------------------------|----------------------------------------------------------|------|
| Export                             | URL:                      | https://www.stoerung24.de/ws/luxDataStoerungsportal.asmx |      |
| Sonstiges                          | URI (Unif. Res. Ident.):  | https://www.stoerung24.de/ws/luxDataStoerungsportal.asmx |      |
| Allgemein                          | Authentifizierungsschema: | Basic                                                    |      |
| Anzeige<br>Datenbank               | Benutzername:             | RichardPrien                                             |      |
| Dokumente                          | Kennwort:                 |                                                          |      |
| Formular-Designer<br>GIS-Allgemein | Timeout für Web-Service:  | 15000                                                    | sek. |

## URL

Setzt die URL zum stoerung24.de Web-Service. Hier sind keine Änderungen erforderlich.

## URI

Setzt die URI zum steorung24.de Web-Service. Hier sind keine Änderungen erforderlich.

### Benutzername

Ihr Benutzername, den Sie benötigen, um sich beim Web-Service zu authentifizieren. Es ist der gleiche Benutzername wie für den stoerung24.de Login.

## Kennwort

Ihr Kennwort, das Sie benötigen, um sich beim Web-Service zu authentifizieren. Es ist das gleiche Kennwort wie für den stoerung24.de Login.

## Timeout für Web-Service

Setzt die maximale mögliche Antwortzeit für den Web-Service in Sekunden. Sollte die Zeit überschritten werden, wird die Anfrage zum Web-Service abgebrochen.

# stoerung24 Admin-Einstellungen

# Sie verwenden luxData - Einstellungen in luxData

| ~                                                                                                    |                                                                  |                                                                             |                                                                                                    |                     |
|----------------------------------------------------------------------------------------------------|------------------------------------------------------------------|-----------------------------------------------------------------------------|----------------------------------------------------------------------------------------------------|---------------------|
| <i>0</i> -                                                                                                    | _                                                                |                                                                             | luxData® - Datei - Verwaltung - Benutzer                                                                                                    |                     |
| Buser hinzufügen     Gruppe hinzufügen     Gruppe hinzufügen     Löschen     Aktualisieren      Suche                                        | ID :<br>Username :<br>Passwort :<br>E-Mail :                     | Typ: Benutzer       Administrator                                           | User kann Passwort ändern<br>User muss Passwort beim nächsten Anmelden ändern<br>Passwort läuft ab in 0 Tag(en) (0=läuft nie ab)                                                                                                    |                     |
| Administrator<br>bauer<br>Brodina2                                                                                                    | Beschreibung:                                                    |                                                                             |                                                                                                    |                     |
| Acker<br>Schallnger<br>schallngertest2<br>Storeckenbauer<br>B-S<br>Stadtwerke<br>B-S<br>Testgruppe                                           | Stoerung24                                                       |                                                                             | Konfigurationseinstellungen für diesen Us                                                                                                    | er / diese Gruppe : |
|                                                                                                    | Intervall für die aut<br>Benachrichtigung b<br>Benachrichtigungs | omatische Synchronisierung:<br>vei Störungseingang über Kalender:<br>-Text: | 10       Minute(n) (0 = keine automatische Synchronisierung)         v       Es sind < <anzahl>&gt; neue         Störungsmeidungen am           &lt;          sind spreddungen am           &lt;          sind spreddungen am           &lt;              &lt;                                                  &lt;</anzahl> |                     |
| Konfigurationsbereiche :<br>- Add-Ins<br>- Stoerung24<br>- Allgemein<br>- Berechtigungen<br>- GIS<br>- LwData.web<br>- Offline<br>- Breziell | Konfigurationseinstell                                           | ungen speichem Ånderu                                                       | < <importdatum>&gt; = Datum des Imports der Störungsmeldungen<br/>gen nückgängig machen</importdatum>                                                                                                    |                     |

## Automatischer Import der Störungen:

Unter >Datei >Verwaltung >Benutzer können Sie das Intervall für den automatischen Import der Störungen von stoerung24 nach luxData festlegen. Diese Störungen gelangen hiermit direkt in "Störung-Extern". Diese Einstellungen können für jeden Benutzer gesetzt werden.

## Farbverwaltung des Status in luxData

Unter Add-Ins > Störung24 > Sonstiges existiert ein Grid. Hierin ist für jeden Status eine Zeile eingetragen. Hier kann der Farbwert für den Status eingeben werden

- \* Doppelklick in Spalte Farbwert oder über den 1. Button kann der Farbauswahleditor geöffnet werden
- \* Button 2. legt die StoredProcedure an die benötigt wird um die Farbwerte zu ermitteln. Diese wird in der Stammdenexportdefinition verwendet. Die Ordnung bestimmt welcher Status über welchen Status dargestellt wird, z.B. Wenn eine Anlage 2 Störungen mit einmal *Behoben* und einmal *Gemeldet* hat, dann gewinnt *gemeldet* da dieser die niedrigere Ordnung hat.

| Data Ica - Datei - Venwaltung   | - Finstellung | ien      |                                |              |                      |                  |
|---------------------------------|---------------|----------|--------------------------------|--------------|----------------------|------------------|
| atalisa - Datei - Verwaitung    | Const         |          |                                |              |                      |                  |
| Add-Ins                         | Solisi        | yca      |                                |              |                      |                  |
| GreenGate                       | 🗌 🗌 Di        | rekt n   | ach 'Instandhaltung - Störung' | importieren  |                      |                  |
| Export definition               |               |          |                                |              |                      |                  |
| Import                          | 5             | ÷ "      | aximale gleichzeitige Autolm   | porter       |                      |                  |
| Verbindung                      | 720           | ÷ M      | linuten nachdem ein fehlerhaft | ter Job erne | ut ausgeführt werden | soll (max. 1440) |
| Aktionsmanager DB-Definit       | ion           |          |                                |              | -                    |                  |
| Allgemein                       | 🛛 Νι          | itze d   | en Externen JobScheduler       |              |                      |                  |
| Anzeige                         |               | tro d    | on Aktionemannaar für den Va   | read yes 5   | Maila                |                  |
| Berechtigungen                  |               | ilze u   | en Aktionsmanager für den ve   | ISanu von E  | -Mans                |                  |
| ···· Dashboard                  | G             | runne    | Benutzer Enhw Datennutzer      | NordDN (Gr   | nne)                 |                  |
| Datenbank                       | Ŭ Ŭ           | uppe     | Dendizer Libw.Daterindizer.    |              | ppc)                 |                  |
| <ul> <li>Datenschutz</li> </ul> | Earbo         | lantel   | luna                           |              |                      |                  |
| ··· Dokumente                   | Taibe         | iui scei |                                |              |                      | _                |
| Einstellung                     |               |          |                                |              |                      |                  |
| Formular-Designer               |               |          | Bezeichnung                    | Ordn 🔬       | Farbwert             |                  |
| GIS-Allgemein                   | · • •         | •        | Rückfrage                      | 5            | FFA500               |                  |
| GIS-Karte                       |               |          | OkiDoki                        | 4            | OOffOOff             |                  |
| GIS-Statistik                   |               |          | Behoben                        | 3            | 62D962               |                  |
| Instandhaltung                  |               |          | In Arbeit (weitergeleitet an   | 2            | FFA500               |                  |
| Job Service                     |               |          | Gemeldet                       | 1            | EE4B4D               |                  |
| Lagerverwaltung                 |               |          |                                |              |                      |                  |
| IuxData.web                     |               |          |                                |              |                      |                  |
| Menu                            |               |          |                                |              |                      |                  |
| Messaging Protokoll             | L             |          |                                |              |                      |                  |

# Sie verwenden luxData - Einstellungen in luxData

| <i>0</i>                                                                                                    | luxData® - Datei - Verwaltung - Einstellungen                          |
|----------------------------------------------------------------------------------------------------|------------------------------------------------------------------------|
| ▼ Add-Ins                                                                                                    | Sonstiges                                                              |
| È…▼ Störung24                                                                                                    |                                                                        |
| Exportdefinition                                                                                                    |                                                                        |
| ···· Import                                                                                                    | <ul> <li>Direkt nach 'Instandhaltung - Störung' importieren</li> </ul> |
|                                                                                                    |                                                                        |
| - Verbindung                                                                                                    |                                                                        |
| Allgemein                                                                                                    |                                                                        |
| Anzeige                                                                                                    |                                                                        |
| Datenbank                                                                                                    |                                                                        |
| i in the second second |                                                                        |
| Formular-Designer                                                                                                    |                                                                        |
| GIS-Allgemein                                                                                                    |                                                                        |
| GIS-Karte                                                                                                    |                                                                        |
| GIS-Statistik                                                                                                    |                                                                        |
| 🔄 🕀 Instandhaltung                                                                                                    | ĸ                                                                      |

## Möglichkeit das Add-In zu konfigurieren:

### Direkt nach "Instandhaltung - Störung" importieren

Hiermit legen Sie fest, ob Störungen von stoerung24/App direkt in die Instandhaltung importiert werden und nicht erst über Störung-Extern laufen.

| 🖉''' luxData® - Datei - Verwaltung | - Einstellungen                                                               |
|------------------------------------|-------------------------------------------------------------------------------|
| ▼ Add-Ins                          | Export definition                                                             |
| Export definition                  | TransferPackageSize: 100                                                      |
| Import                             | InitialExportDate: 03.05.2010 10:02:20                                        |
| Sonstiges                          |                                                                               |
| ····· Verbindung                   | JOD-INGGER CREATE TRIGGER [dbo]. [<< JOBTRIGGER                               |
| Allgemein<br>Anzeige               | Achtung: Bei der Exportdefinition darf keine "Order-By"-Klausel verwendet wer |
| Berechtigungen<br>Datenbank        | Importiere Definition Exportiere Definition Datenbanktrigger anlegen          |

## Automatische Synchronisierung der Anlageninformationen

Die Datenbanktrigger sind für die automatische Synchronisierung von Anlageninformationen oder Störungsinformationen zuständig. Sollten sich in luxData Details zu den Störungen geändert haben, werden diese automatisch an stoerung24 übermittelt. Dadurch wird z.B. aus einem roten Pin wieder ein grüner oder die Beschreibung zur Anlage ändert sich.

Sollte diese Einstellung nicht gemacht werden, würden sich die Daten nur bei einem Stammdatenexport ändern.